# نحوه ویرایش و ایجاد پروفایل واحد اساتید و پژوهشگران در پایگاه اطلاعاتیScopus

اشکالات موجود در پروفایل اساتید و پژوهشگران دانشگاه، مانند شیوه نگارشی متعدد اسامی افراد، ادغام مقالات نویسندگان افراد با اسامی مشابه، اشکال در وابستگی دانشگاهی، دیده نشدن برخی از مقالات افراد و... که موجب می شود شاخص های علم سنجی اشتباه استخراج شود. برای این منظور بایستی مطابق مراحل ذیل پروفایل پژوهشگران را در این پایگاه اصلاح نمود.

#### جستجوی پروفایل نویسندگان در پایگاه Scopus

برای ورود به پایگاه اطلاعاتی Scopus از طریق آدرس <u>https://www.scopus.com</u> اقدام نموده ، گزینه Authors را انتخاب نموده در باکس (Author last name) نام خانوادگی و در باکس (Author first name) حرف اول نام کوچک یا شکل کامل نام کوچک درج می شود. می توان در باکس سوم ( Affiliation) وابستگی دانشگاهی را هم قید کرد.

- لازم بذکر است می توان در باکس وابستگی دانشگاهی فقط اسم شهر یا کشور را نیز قید کرد.
- در صورتی که اساتید دارای ID ORCIDباشد می توان آنرا در باکس مربوطه وارد نمود در چنین مواردی دیگر نیازی به پر کردن سایر باکس ها نمی باشد.

| Scopus                                                                                                    |                                                                                                    |                               | Search                                              | Sources                                | Alerts                          | Lists                           | Help 🗸                              | SciVal >             | Register >             | Login 🗸           | =            |
|----------------------------------------------------------------------------------------------------|----------------------------------------------------------------------------------------------------|-------------------------------|-----------------------------------------------------|----------------------------------------|---------------------------------|---------------------------------|-------------------------------------|----------------------|------------------------|-------------------|--------------|
| Author search                                                                                                    |                                                                                                    |                               |                                                     |                                        |                                 |                                 |                                     |                      |                        | Comp              | re sources 🗲 |
| To determine which author names should be grouped together under a single idd<br>data may not be matched, this can lead to more than one entry in the results list t | ntifier number, the Scopus Author Identifier uses an algorithm<br>for the same author. By default, only details pages matched to m | that matches<br>nore than one | author names based on t<br>e document in Scopus are | heir affiliation, a<br>shown in search | ddress, subjec<br>results. Abou | t area, source<br>it Scopus Aut | title, dates of p<br>hor Identifier | ublication, citation | ns, and co-authors. Do | cuments with insu | ×            |
| Documents Authors Affiliations Advanced                                                                                                    |                                                                                                    |                               |                                                     |                                        |                                 |                                 |                                     |                      |                        | Sean              | ch tips 🕣    |
| Author last name<br>Akhavanakbari                                                                                                    |                                                                                                    | ×                             | Author first name<br>g                              |                                        |                                 |                                 |                                     |                      |                        |                   | ×            |
| e.g. Smith                                                                                                    |                                                                                                    |                               | e.g. / L.                                           |                                        |                                 |                                 |                                     |                      |                        |                   |              |
| Affiliation                                                                                                    | Affiliation Show exact matches only s                                                                                              |                               |                                                     |                                        |                                 |                                 | Sea                                 | irch Q               |                        |                   |              |
| © ORCID<br>eg 1111-2222-3333-444x                                                                                                    |                                                                                                    |                               | Search Q                                            |                                        |                                 |                                 |                                     |                      |                        |                   |              |
|                                                                                                    |                                                                                                    |                               |                                                     |                                        |                                 |                                 |                                     |                      |                        |                   |              |
| About Scopus                                                                                                    | Language                                                                                                    |                               |                                                     |                                        | Cu                              | stomer Se                       | ervice                              |                      |                        |                   |              |
| What is Scopus<br>Content coverage<br>Scopus blog<br>Scopus API                                                                                                    | 日本語に切り替える<br>切換到筒体中文<br>切換到版師中文                                                                                                    |                               |                                                     |                                        | Hel                             | P<br>itact us                   |                                     |                      |                        |                   |              |

با توجه به اینکه اسامی نویسندگان در مقالات دارای دو یا چندین نوع نگارشی می باشند. به همین دلیل استفاده از عملگرهای جستجو بسیار مفید است. در پایگاه اسکوپوس می توان از کاراکتر ستاره (\*) به جای حرف یا حروفی که به صورت های مختلف نوشته می شوند استفاده کرد.

برای مثال: جناب آقای دکتر هادی پیری دوگاهه عضو محترم هیآت علمی دانشگاه علوم پزشکی اردبیل دارای اسامی مختلف نوشتاری در مقالات می باشند:

> Peeri Dogaheh, Hadi Peeri Doghaheh, Hadi Peeridogaheh, Hadi Piri, H.

| Scopus                                                                                            |                         |                                                                                                    |                              | Search S                                 | Sources Alert | s Lists Help 🗸 S                  | iciVal a Registe | Login V           | =                 |
|---------------------------------------------------------------------------------------------------|-------------------------|----------------------------------------------------------------------------------------------------|------------------------------|------------------------------------------|---------------|-----------------------------------|------------------|-------------------|-------------------|
| 2 of 2 author results                                                                             |                         |                                                                                                    |                              |                                          |               |                                   |                  | About Scopus Au   | thor Identifier > |
| Author last name <b>"fizizadeh"</b> , Author first name <b>"m"</b><br><i>P</i> Edit               |                         |                                                                                                    |                              |                                          |               |                                   |                  |                   |                   |
| To display profile matches with one document at the top of                                        | 'your list, sort your   | r results list by "Document count (ascending)".                                                                                          |                              |                                          |               |                                   |                  |                   | ×                 |
| Show exact matches only Show profile matches with one document Refine results                     |                         | □ All ✓ Show documents View citat                                                                                                    | tion overview Request to mer | Ze authors                               |               |                                   | Sort on: Docu    | nent count (high- | low)              |
| Limit to Exclude                                                                                  |                         | Author                                                                                                    | Documents Se                 | ubject area                              |               | Affiliation                       |                  | City Count        | ry/Territory      |
| Source title Advanced Powder Technology Air Quality Atmosphere And Health Applied Surface Science | (1) ><br>(1) ><br>(1) > | ☐ 1 Fazizadeh, Mehdi<br>Fazizadeh Davil, M.<br>Fazizadeh Davil, M.<br>Fazizadeh davil, Mehdi<br>Davil, M. Fazizadeh<br>View last title ↓ | 29 E                         | nvironmental Science ; Engineering ; Med | licine;       | Shahid Sadoughi University of M   | edical Sciences  | Yazd              | iran              |
| Archives OF Environmental Protection Atmospheric Environment                                      | (1) ><br>(1) >          | 2 Fazizadeh, Mehdi<br>View last title ∽                                                                                                  | 1 5                          | nviron mental Science                    |               | Ardabil University of Medical Sci | inces            | Ardabil           | Iran              |
| Affiliation                                                                                       | ^                       | Display: 50 results per page                                                                                                    |                              |                                          | 1             |                                   |                  |                   | ∧ Top of page     |
| Ardabil University of Medical Sciences     Shahid Sadoughi University of Medical                  | (2) >                   |                                                                                                    |                              |                                          |               |                                   |                  |                   |                   |
| Sciences Tehran University of Medical Sciences View more                                          | (1) >                   |                                                                                                    |                              |                                          |               |                                   |                  |                   |                   |

چنانکه مشاهده می گردد اسامی نویسندگان به همراه تعداد مقالات، حوزه فعالیت و وابستگی دانشگاهی در نتایج جستجو ارائه شده است. در برخی از موارد اسامی بطور کامل ارائه نمی شود، که در چنین حالتی با انتخاب گزینه Show profile مقابل رویت می شود. که بعد از بررسی اسامی فرد مورد نظر که به اشکال متفاوت دیده می شود را انتخاب سپس گزینه equest to merge author R را انتخاب می کنیم، فرآیند ویرایش پروفایل نویسنده شروع می شود

### مرحله اول: Start

در این مرحله افراد انتخاب شده جهت بررسی مجدد به همراه ID نویسنده و وابستگی دانشگاهی ارائه می گردد. بعد از کسب اطمینان از صحت اطلاعات گزینه Start را کلیک می کنیم.

## What will you be able to do:

- Set the preferred name
- Merge Profiles
- Add and remove documents
- Update Affiliation Added new feature

Proceed to make changes

#### : Is there a name preference مرحله دوم

در این مرحله نیز مطابق نام نویسنده در پروفایلهای انتخابی، فهرستی از اسامی پیشنهادی به صورت باکس کشویی، برای تعیین نام صحیح نویسنده ارائه می شود. پس از انتخاب نام مورد نظر روی کلید Continue کلیک می کنید تا وارد مرحله بعدی شوید.

×

| Is there a name preference?                                                                                                    | ×                          |
|----------------------------------------------------------------------------------------------------|----------------------------|
| Please select the preferred name for the unique author profile.                                                                                                    |                            |
| Peeri Dogaheh, Hadi 💙                                                                                                    |                            |
|                                                                                                    |                            |
| Continue                                                                                                    |                            |
|                                                                                                    |                            |
| شخصی گشوده شده، کلید Continue را کلیک کرده وارد مرحله بعدی میشوید.                                                                                                    | ں با تایید پروفای <u>ل</u> |
| Thank you.                                                                                                    | ×                          |
| You are making changes for "Peeri Dogaheh, Hadi".                                                                                                    |                            |
| Is this your own profile?                                                                                                    |                            |
| Yes, this is my personal profile                                                                                                    |                            |
| O No, I'm submitting the request on behalf of someone else                                                                                                    |                            |
|                                                                                                    |                            |
|                                                                                                    |                            |
| Continue                                                                                                    |                            |
| y = z + z + Continue y + z + z + z                                                                                                    | المتعام التعام             |
|                                                                                                    | ، مربوطه را النگاد         |
|                                                                                                    | t. ×                       |
| An author profile is already associated with your account                                                                                                    |                            |
| In author profile is already associated with your account.                                                                                                    | e to do?                   |
| <ul> <li>An author profile is already associated with your account</li> <li>Only one profile should be associated with your account. What would you like</li> <li>C Keep the previous profile (Akhavanakbari, Godrat, ID: 36547409000)</li> </ul>                                                                     | e to do?                   |
| <ul> <li>An author profile is already associated with your account</li> <li>Only one profile should be associated with your account. What would you like</li> <li>Keep the previous profile (Akhavanakbari, Godrat, ID: 36547409000)</li> <li>Keep the new profile and discard other (Peeri Dogaheh, Hadi)</li> </ul> | e to do?                   |

- Continue
- مرحله سومReview Documents
  - این مرحله از مهمترین مراحل فرآیند به حساب می آید، در این قسمت لیست مقالات در پروفایل نویسندگانی که در مرحله اول انتخاب شدهاند ارائه می شود با انتخاب گزینه " Search Missing documents" وارد مرحله Review

documents می شوید تا اصلاحات مورد نظر را انجام دهید. در صورت درست بودن اطلاعات با انتخاب گزینه Next وارد

| uthor                                 | r Feedback Wizard                                                                                                    |                                                                                                    |         |                                                           |                       |
|---------------------------------------|----------------------------------------------------------------------------------------------------|----------------------------------------------------------------------------------------------------|---------|-----------------------------------------------------------|-----------------------|
| Select profile                        | e(s)                                                                                                    |                                                                                                    | Confirm | and submit                                                |                       |
| i Review                              | v the following documents and see if they all below                                                                                         | ng to this author.                                                                                             |         |                                                           |                       |
| <sup>9</sup> eeri Doga<br>7 documents | heh, Hadi                                                                                                    |                                                                                                    |         |                                                           |                       |
|                                       | Document title                                                                                                    | Authors ^                                                                                                    | Year 🗸  | Source ^                                                  | Cited by $\checkmark$ |
| 1                                     | Comparison of placenta PCR and maternal<br>serology of aborted women for detection of<br>toxoplasma gondii in Ardabil, Iran                 | Matin, S., Shahbazi, G., Namin, S.T.,<br>Moradpour, R., Feizi, F., Piri-Dogahe, H.                             | 2017    | Korean Journal of Parasitology<br>55(6), pp. 607-611      | 0                     |
| 2                                     | Potent anti-cancer effects of less polar<br>Curcumin analogues on gastric<br>adenocarcinoma and esophageal squamous<br>cell carcinoma cells | Alibeiki, F., Jafari, N., Karimi, M., Peeri<br>Dogaheh, H.                                                     | 2017    | Scientific Reports<br>7(1)                                | 1                     |
| 3                                     | Antimicrobial activity of photodynamic<br>therapy in combination with colistin against<br>a pan-drug resistant Acinetobacter                | Boluki, E., Kazemian, H., Peeridogaheh, H.,<br>Alikhani, M.Y., Shahabi, S., Beytollahi, L.,<br>Ghorbanzadeh, R | 2017    | Photodiagnosis and Photodynamic<br>Therapy<br>18, pp. 1-5 | 4                     |

< Select Profile

Review Affiliation >

شما میتوانید مقالات مربوط به نویسنده مورد نظر را انتخاب یا در صورت اشتباه بودن حذف یا اضافه نمایید. برای افزودن مقاله گزینه <u>Search for missing documents</u> را از پایین صفحه انتخاب، در پنجره باز شده عنوان مقاله را بطور کامل یا واژهای از عنوان را جستجو نمایید، پس از یافتن مقاله و انتخاب آن روی گزینه Confirm Author را کلیک کنید.

در پنجره جدیدی که گشوده می شود نام نویسنده مورد نظر را انتخاب سپس روی گزینه Set author sequence کلیک می کنید تا مقاله مورد نظر به لیست اضافه شود.

همچنین می توانید در این مرحله تر تیب مقالات را نیز تنظیم کنید

| Scopus _          | Sear                                                                                                    | ch Sources                           | Alerts        | Lists     | Help 🗸        | SciVal ₂                | <u>soghra golmaghan</u> | i 🗸 👘   |      |
|-------------------|----------------------------------------------------------------------------------------------------|--------------------------------------|---------------|-----------|---------------|-------------------------|-------------------------|---------|------|
| Author            | Please confirm author's name<br>Please select the author that matches this docur                                                            | nent from the list o                 | on the right  |           |               |                         | ×                       |         |      |
|                   | Document title                                                                                                    | Au                                   | ithors        |           |               |                         |                         |         |      |
| २९ Select profile | Co-expression of hbha and mtb32C genes from                                                                                                 | n mycobacterium t                    | uberculosis I | 137Rv 🔿   | Teimourpou    | r, R.                   |                         |         |      |
|                   | Teimourpour, R., Peeridogaheh, H., Arzanlou,                                                                                                | M., Gholoobi, A., S                  | ankian, M.,   | ۲         | Peeridogahe   |                         |                         |         |      |
| i Review          | Meshkat, Z.<br>Jundishapur Journal of Microbiology 11(2)                                                                                    |                                      |               | 0         | Arzanlou, M   |                         |                         |         |      |
| _                 | 2018                                                                                                    |                                      |               | 0         | Gholoobi, A.  |                         |                         |         |      |
| Deeri Deeral      |                                                                                                    |                                      |               | 0         | Sankian, M.   |                         |                         |         |      |
| 17 documents      |                                                                                                    |                                      |               | 0         | Meshkat, Z.   |                         |                         |         |      |
|                   |                                                                                                    |                                      |               | 0         | Not on the li | ist                     |                         | Cited b | ру 🗸 |
| 1                 | < Back to results                                                                                                    |                                      |               |           |               |                         | Add document            |         | 0    |
| 2                 | Potent anti-cancer effects of less polar<br>Curcumin analogues on gastric<br>adenocarcinoma and esophageal squamous<br>cell carcinoma cells | Alibeiki, F., Jafari,<br>Dogaheh, H. | , N., Karimi, | M., Peeri | 2017          | Scientific Repo<br>7(1) | rts                     |         | 1    |

پس از اینکه از تکمیل اطلاعات اطمینان یافتید روی گزینه Add document کلیک می کنید.

مرحله چهارمReview <u>Affiliation</u> مرحله

چنانچه باز د<u>ر Affiliation</u> اشکالی وجود داشته باشد اشکالات را رفع می کنید در غیر اینصورت با کلیک روی گزینه Confirm and Submit وارد مرحله بعدی می شوید.

## مرحله پنجم: Submit

این مرحله در واقع آخرین مرحله ویرایش پروفایل نویسنده می باشد که با ارائه نام و نام خانوادگی، وابستگی دانشگاهی و مقالات اضافه شده با کلیک روی گزینه Submit کل اطلاعات را تایید می کنید.

| Author Feedback Wizar                                                                                                    | d                                                                                          |                                     |                                                              |            |
|----------------------------------------------------------------------------------------------------|--------------------------------------------------------------------------------------------|-------------------------------------|--------------------------------------------------------------|------------|
| 🙊 Select profile(s) 🛛 🕞 Review documents                                                                                         | 金 窟 Review affiliation                                                                     | ✓ Confirm                           | n and submit                                                 |            |
| Profile<br>Peeri Dogaheh, Hadi Preferred Name                                                                                    |                                                                                            | Affiliat<br>The autho<br>Ardabil Un | ion<br>or's affiliation is:<br>niversity of Medical Sciences |            |
| 1 document was added                                                                                                    |                                                                                            |                                     |                                                              |            |
| Document title                                                                                                    | Authors ^                                                                                  | Year 🗸                              | Source A                                                     | Cited by ∨ |
| <ol> <li>Co-expression of hbha and mtb32C genes from<br/>mycobacterium tuberculosis H37Rv in a<br/>prokaryotic system</li> </ol> | Teimourpour, R., Peeridogaheh, H., Arzanlou, M.,<br>Gholoobi, A., Sankian, M., Meshkat, Z. | , 2018                              | Jundishapur Journal of Microbiology<br>11(2)                 | 0          |
| < Review Affiliation                                                                                                    |                                                                                            |                                     |                                                              | Submit     |

## 

We have received your request! Request ID: 1190025 \*Note if your request requires manual review, it can take up to several weeks to process. Profile Peeri Dogaheh, HadiPreferred Name Affiliation The author's affiliation is: Ardabil University of Medical Sciences Document changes 3 documents were added

#### Terms and Conditions Privacy Policy

Copyright © 2018 Elsevier B.V., Radarweg 29, 1043 NX Amsterdam, The Netherlands. Reg. no. 33156677. VAT no. NL 005033019B01.

This email has been sent to you by a Scopus user.

توجه داشته باشید زمانی که نویسنده دارای یک پروفایل باشد، پس از جستجو براساس نام نویسنده روی نام نویسنده مورد نظر کلیک کنید تا وارد پروفایل مربوطه مطابق شکل زیر شوید. بعد روی گزینه<u>Request author detail</u> نظر کلیک کنید تا وارد پروفایل مربوطه مطابق کنید.

| Scopus                                                                                                    | Search                                                                  | Sources                 | Alerts                   | Lists                             | Help 🗸                                                                    | SciVal ≯                                    | Register >                                                           | Login 🗸                      | $\equiv$                         |
|----------------------------------------------------------------------------------------------------|-------------------------------------------------------------------------|-------------------------|--------------------------|-----------------------------------|---------------------------------------------------------------------------|---------------------------------------------|----------------------------------------------------------------------|------------------------------|----------------------------------|
| Author details                                                                                                    |                                                                         |                         |                          |                                   |                                                                           |                                             |                                                                      |                              |                                  |
| The Scopus Author Identifier assigns a unique number to groups of documents written by the same<br>you may see more than 1 entry for the same author.                                                                                                    | author via an algorithm that matches autho                              | orship based on a       | a certain criteria       | a. If a documen                   | t cannot be confid                                                        | ently matched v                             | vith an author identifier, it                                        | is grouped separa            | ely. In this case,               |
| Back to results   1 of 2 Next >                                                                                                    |                                                                         |                         |                          |                                   | 🖳 Print   🖹                                                               | E-mail                                      |                                                                      | Receive emails with          | en this author                   |
| FazIzadeh, Mehdi<br>Shahid Saduqhi University of Medical Sciences, Department of Environmental<br>Health: Enjeneting, Yazal, Yan<br>Author ID: 55199878200                                                                                                    |                                                                         | About S                 | copus Author k<br>O      | dentifier   Vie<br>ther name form | w potential author<br>nats: Fazlzadeh Da<br>Fazlzadehda<br>Davil, M. Fazl | matches<br>avil, M.<br>vil, Mehdi<br>Izadeh | Get citation alerts     Add to ORCID      Request author de          | publishes new artic          | des addition                     |
| Induction due to the second residence of the second residence of the second resecond residence of the second residence of the second residence of |                                                                         |                         |                          |                                   |                                                                           |                                             | 0<br>0009                                                            | Years                        | Citations<br>2017                |
| 29 Documents   Cited by 106 documents   58 co-authors                                                                                                    |                                                                         |                         |                          |                                   |                                                                           | _                                           | Docur                                                                | ments 🔶 Cital                | ions                             |
| 29 documents View in search results format                                                                                                    |                                                                         |                         |                          |                                   | Sort on: Date C                                                           | ited by                                     | Author History                                                       |                              |                                  |
| 🗈 Export all   🕂 Add all to list   🏷 Set document alert   🔝 Set document feed                                                                                                    |                                                                         |                         |                          |                                   |                                                                           |                                             | Publication range: 200                                               | 9 - Present                  |                                  |
| Green synthesis of zinc oxide nanoparticles using Peganum harmala seed extract, and Fa<br>loaded on Peganum harmala seed powdered activated carbon as new adsorbent for<br>removal of Cr(1/I) from aqueous solution                                                                                                    | azizadeh, M., Khosravi, R., Zarei, A.                                   | 2017 Ecologic           | cal Engineerir           | ng                                | 0                                                                         |                                             | Source history:<br>Desalination and Wate<br>Air Quality, Atmospheric | er Treatment<br>e and Health | View documents<br>View documents |
| View at Publisher                                                                                                    |                                                                         |                         |                          |                                   |                                                                           |                                             | View More                                                            | ien.                         | view documents                   |
| A novel green synthesis of zero valent iron nanoparticles (NZVI) using three plant extracts Fa<br>and their efficient application for removal of Cr(VI) from aqueous solutions (                                                                                                    | azlzadeh, M., Rahmani, K., Zarei, A., .<br>.), Nasiri, F., Khosravi, R. | 2017 Advance            | ed Powder Ter            | chnology                          | 1                                                                         |                                             | Show Related Affi                                                    | liations                     |                                  |
| View at Publisher                                                                                                    |                                                                         |                         |                          |                                   |                                                                           |                                             |                                                                      |                              |                                  |
| Efficiency of catalytic ozonation in removal of humic acid in presence of local green and Att red montmortillonite His                                                                                                    | bdoallahzadeh, H., Fazizadeh, M.,<br>azrati, S.                         | 2016 Journal<br>Medical | of Mazandara<br>Sciences | in University o                   | of O                                                                      |                                             |                                                                      |                              |                                  |
|                                                                                                    |                                                                         | Open Ac                 | cess                     |                                   |                                                                           |                                             |                                                                      |                              |                                  |

پس از بررسی توسط پایگاه اطلاعاتی Scopus حداکثر تا یک هفته پروفایل روزآمدسازی شده، شامل اطلاعات صحیح علم سنجی مانند تعداد مقالات، استنادات، H-Index ، لیست مقالات استنادکننده، همکاران علمی و سال ارائه مقاله و… می شود.